# alvasys automation ag Power Module IO

#### Inhalt

| alvasys automation ag Power Module ISMA Mini     | 1  |
|--------------------------------------------------|----|
| Installation der Power Module:                   | 1  |
| Öffnen der Module unter der Niagara 4 Workbench: | 1  |
| Allgemeine Funktion der Module                   | 2  |
| Power Modul alvasys iSMA B Mini                  | 5  |
| Unterteilung Register Standard                   | 8  |
| Unterteilung Register Pro                        | 9  |
| Beschreibung Register Standard                   | 10 |
| Beschreibung Register Pro (Professional)         | 12 |
| Beschreibung Register Belegungsliste             | 15 |
| Beschreibung Register IBN                        | 16 |
| Beschreibung Register Trend                      | 17 |
| Beschreibung Register Info                       | 18 |
| Noch in Bearbeitung                              | 19 |
| Schlusswort                                      | 21 |

#### Installation der Power Module:

Module Funktionieren ab der N4.10 und höher! Die Module unter der jeweiligen Version installieren.

C:\Niagara\Niagara-xxxx\modules Kitxxxxx-rt.jar

Alle Power Logik Module unter den Versionen kopieren C:\Users\RDS\Niagaraxxx\TridiumEMEA\templates Alvasys\_xxxx.ntpl xxxxxxxxxx.ntpl

## Öffnen der Module unter der Niagara 4 Workbench:

Window  $\rightarrow$  Side Bars  $\rightarrow$  Template

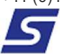

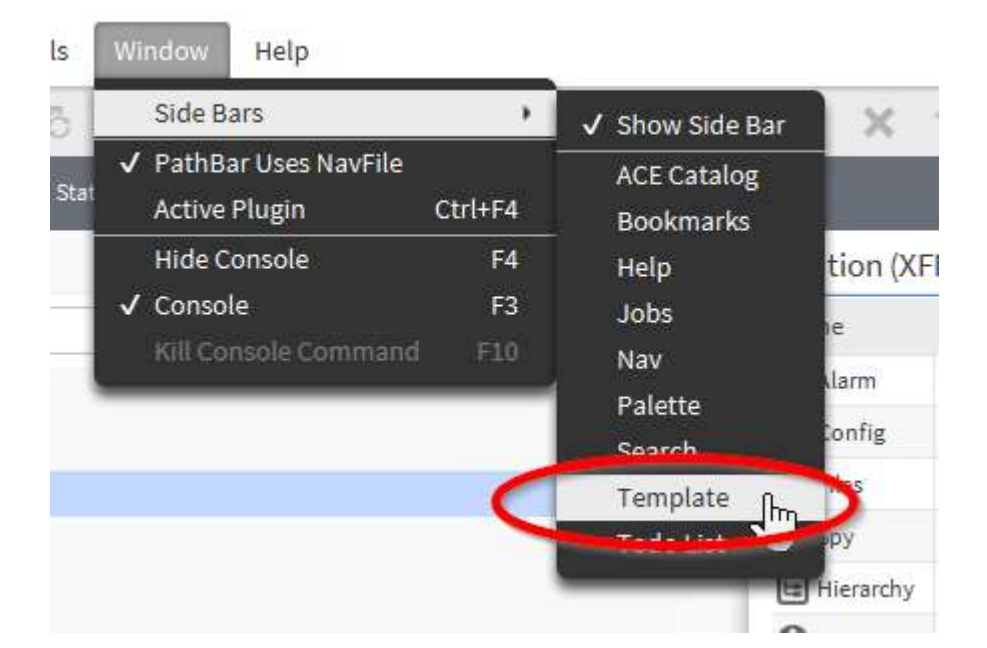

Nun öffnet sich in dem Navigationspad ein neues Fenster mit all den neuen Modulen drin!

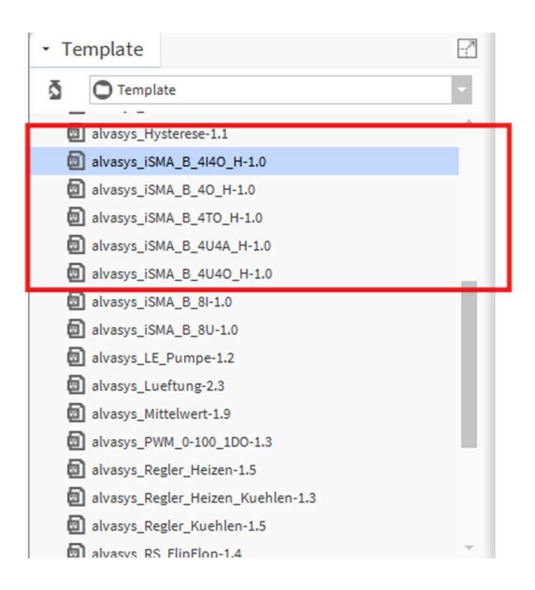

#### **Allgemeine Funktion der Module**

Via drag and drop die Module von der Vorlage in den entsprechenden Treiber reinziehen!

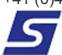

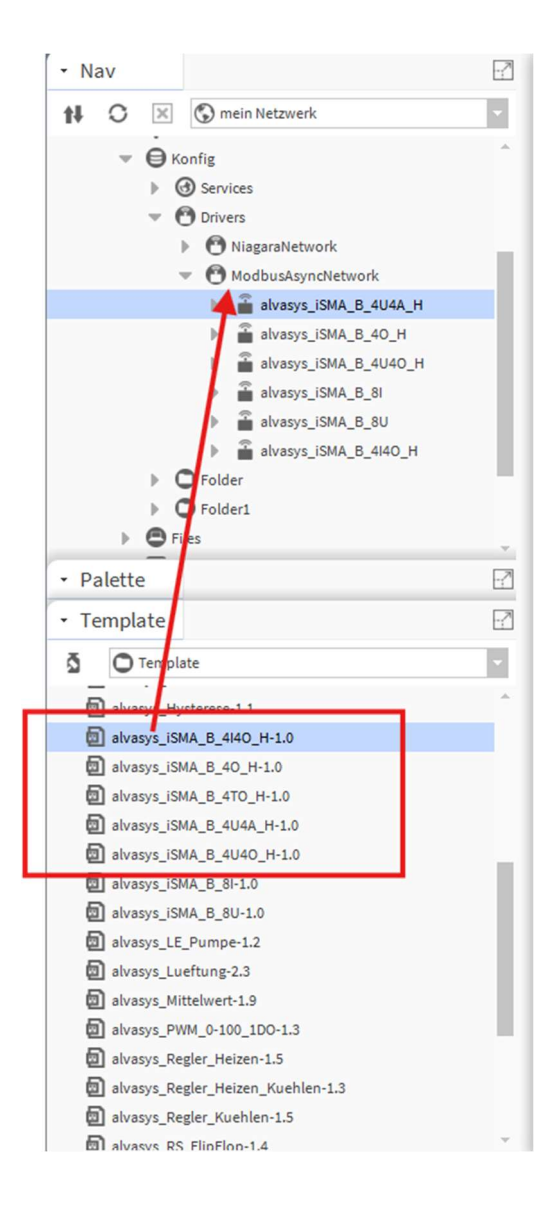

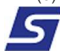

Konfiguration's Parameter werden nun angezeigt. Ist bei jedem Modul anders! Es sind Standardparamater eingestellt:

| 👫 Configuration Proper       | ties: alvasys_iSMA_B_8U | ×        |
|------------------------------|-------------------------|----------|
| RI8_description              |                         |          |
| VI1_DisplayName              | Spannung Eingang 01     |          |
| VI1_description              |                         |          |
| VI2_DisplayName              | Spannung Eingang 02     |          |
| VI2_description              |                         |          |
| VI3_DisplayName              | Spannung Eingang 03     |          |
| VI3_description              |                         |          |
| VI4_DisplayName              | Spannung Eingang 04     |          |
| VI4_description              |                         |          |
| VI5_DisplayName              | Spannung Eingang 05     |          |
| VI5_description              |                         |          |
| VI6_DisplayName              | Spannung Eingang 06     |          |
| VI6_description              |                         |          |
| VI7_DisplayName              | Spannung Eingang 07     |          |
| VI7_description              |                         |          |
| VI8_DisplayName              | Spannung Eingang 08     |          |
| VI8_description              |                         |          |
| Sensor_Typ_UI1_fallback      | Voltage {OK}            | ±        |
|                              | null Voltage            |          |
| Sensor_Typ_UI2_fallback      | Voltage {OK}            | ±        |
|                              | null Voltage            |          |
| Sensor_Typ_UI3_fallback      | Voltage {OK}            | ±        |
| Constant The Line Collinsols | null voltage            |          |
| Sensor_Typ_UI4_fallback      | Voltage {OK}            | *        |
| Sensor Typ UI5 fallback      | Voltage (OK)            | <b>+</b> |
| School_Typ_olo_Iskobck       | null Voltage            | -        |
| Sensor_Typ_UI6_fallback      | Voltage (OK)            | ±        |
|                              | null Voltage            |          |
| Sensor_Typ_UI7_fallback      | Voltage {OK}            | ±        |
|                              | 🗌 null Voltage 🔍 🗸      |          |
| Sensor_Typ_UI8_fallback      | Voltage {OK}            | ±        |
| 4                            | null Voltage            | -        |
|                              |                         |          |
|                              | OK ADDruch              |          |

System sagt Ihnen ob alles Verknüpft worden ist:

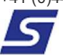

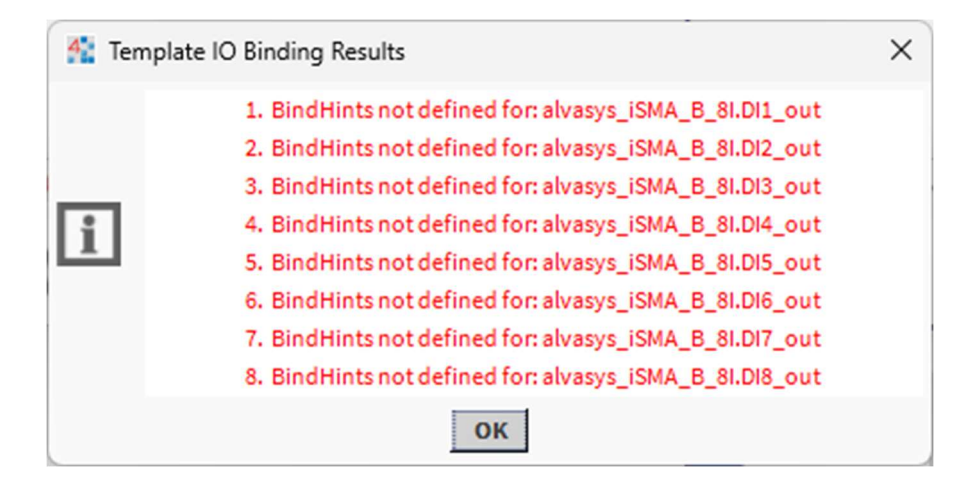

Wichtig Alle Power Module sind offen und können nach eigenem Wunsch selbst umprogrammiert werden!

## Power Modul alvasys iSMA B Mini

#### **Beschreibung:**

Mit Doppelklick gelangen sie auf die Grafische Bedienoberfläche des entsprechenden Modules.

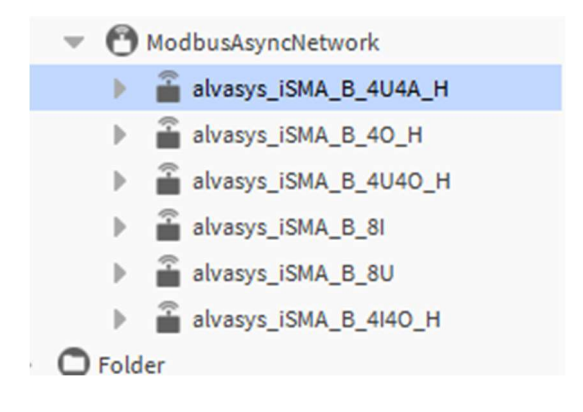

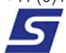

Die Grafische Bedienoberfläche ist in 5 Register

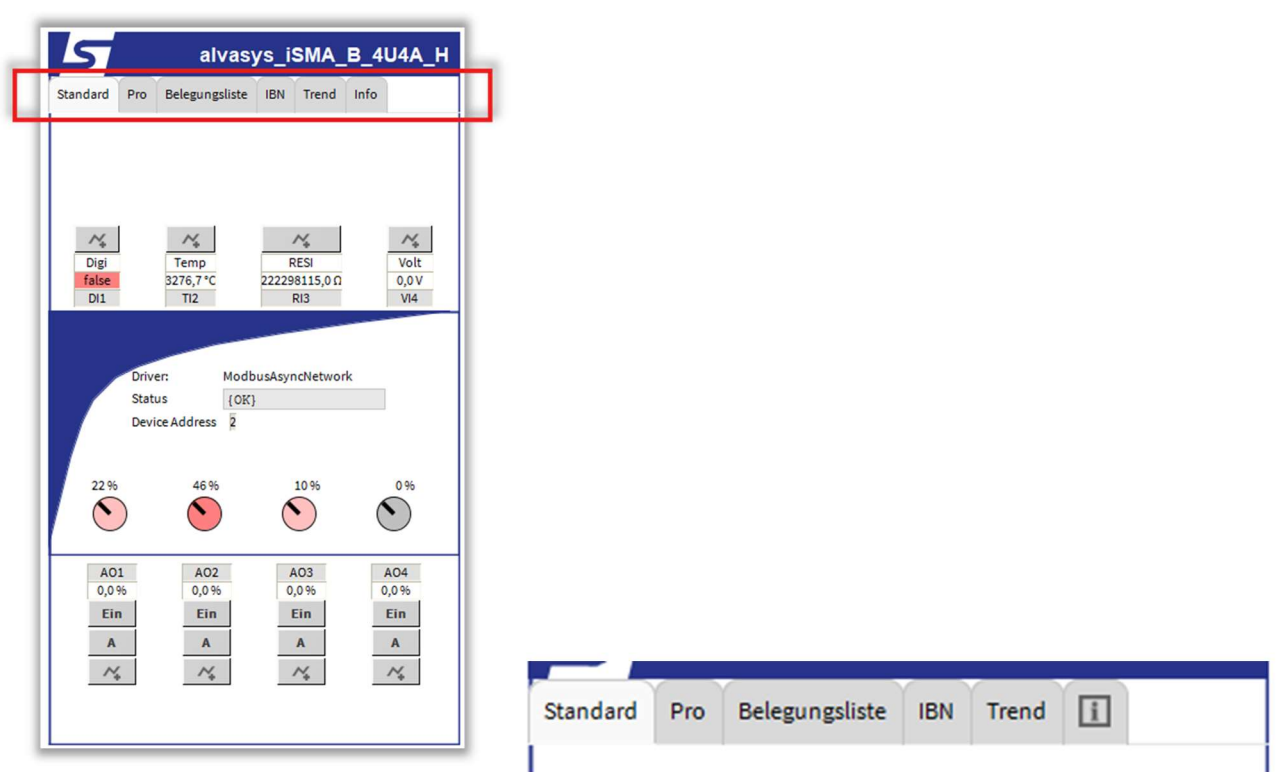

und in drei Bereiche eingeteilt

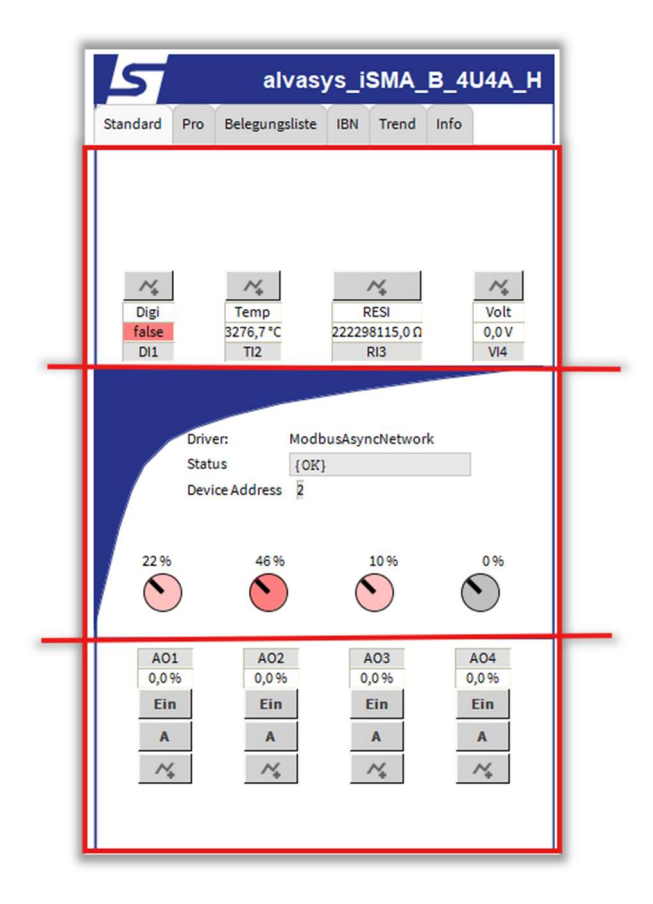

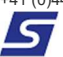

## Fehlerbehebung

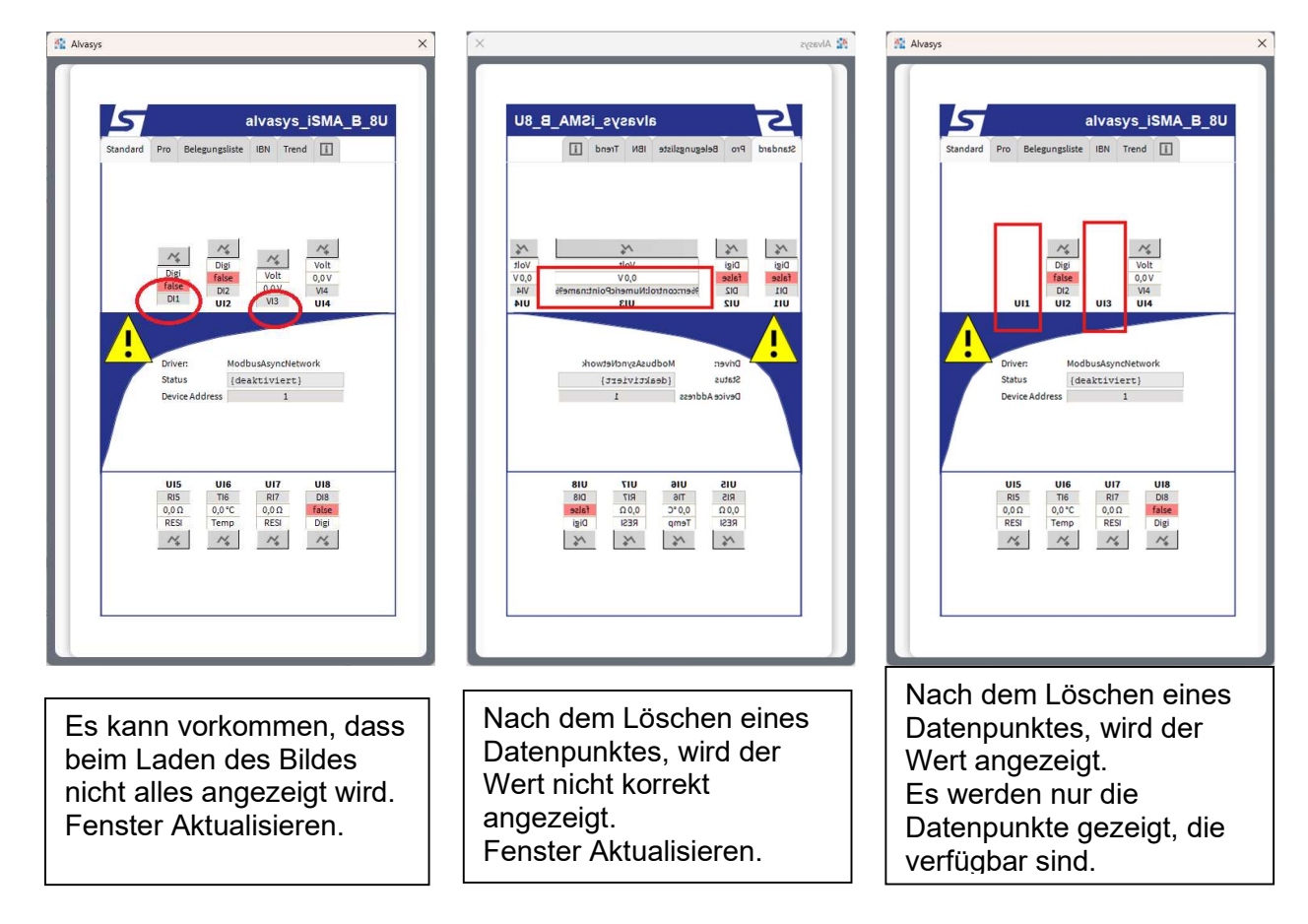

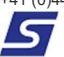

### **Unterteilung Register Standard**

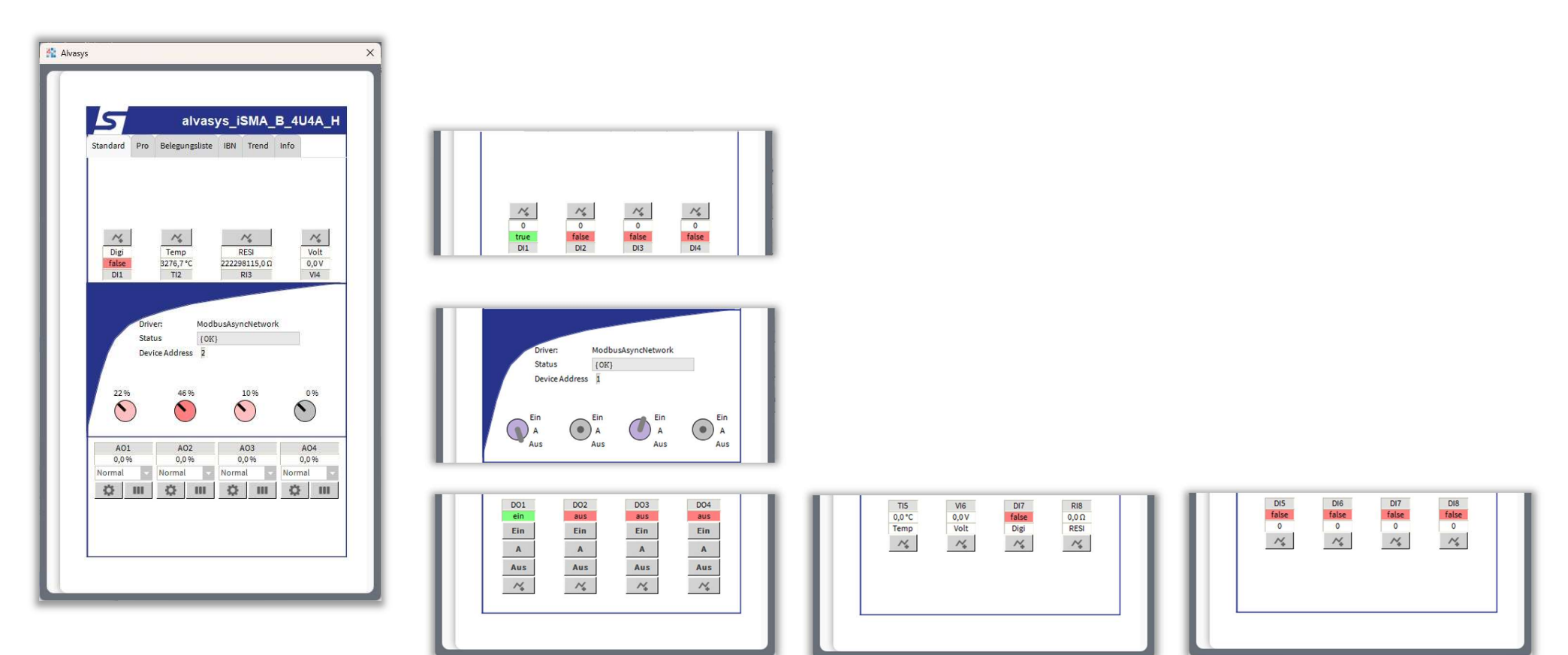

### **Unterteilung Register Pro**

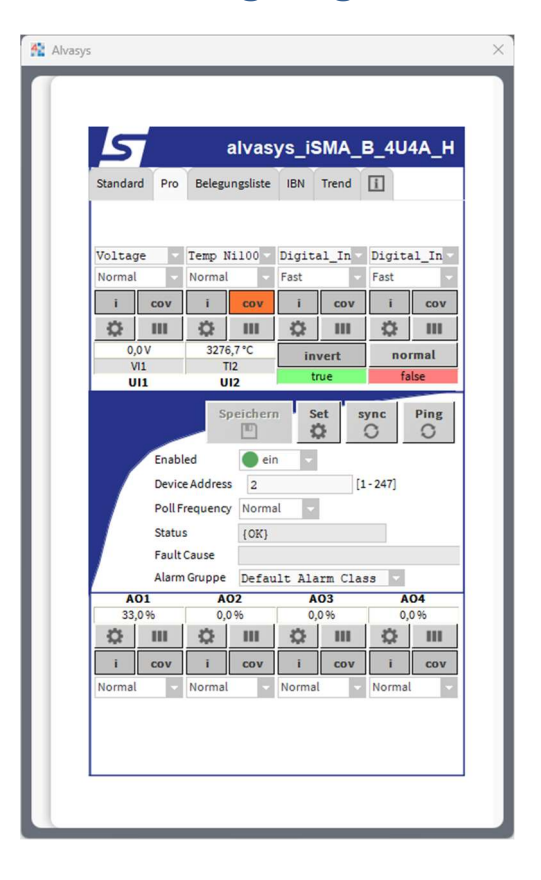

| Standard Pro |        | Belegu | ngsliste | IBN   | Trend | Info  |     |   |  |  |   |   |  |
|--------------|--------|--------|----------|-------|-------|-------|-----|---|--|--|---|---|--|
| Normal       | -      | Normal | •        | Norma | L -   | Norma |     |   |  |  |   |   |  |
| Q            | ш      | \$     | Ш        | Ø     | ш     | ¢     | Ш   |   |  |  |   |   |  |
| S            | R      | S      | R        | S     | R     | S     | R   |   |  |  |   |   |  |
| 0            |        | 0      |          | 0     |       | 0     |     | 0 |  |  | 0 | 0 |  |
| inver        | invert |        | mal      | nor   | mal   | nor   | mal |   |  |  |   |   |  |
| true         | true   |        | se       | fa    | lse   | fa    | lse |   |  |  |   |   |  |
| DI1          |        | D      | 12       | D     | 13    | D     | 13  |   |  |  |   |   |  |

×

Alvasys

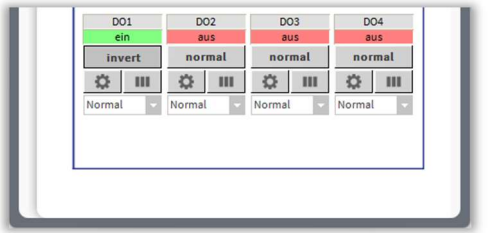

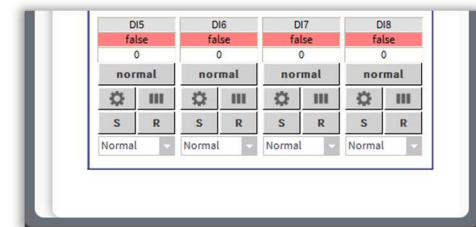

| Q     | 111   | Q      | Ш     | Q     | 111   | 8      |      |
|-------|-------|--------|-------|-------|-------|--------|------|
| i.    | cov   | j.     | cov   | i     | cov   |        |      |
| Slow  | ~     | Slow   |       | Slow  |       | Norma  |      |
| RESIS | TANCE | Temp 1 | Ntc3k | RESIS | TANCE | Digita | al_I |

## **Beschreibung Register Standard**

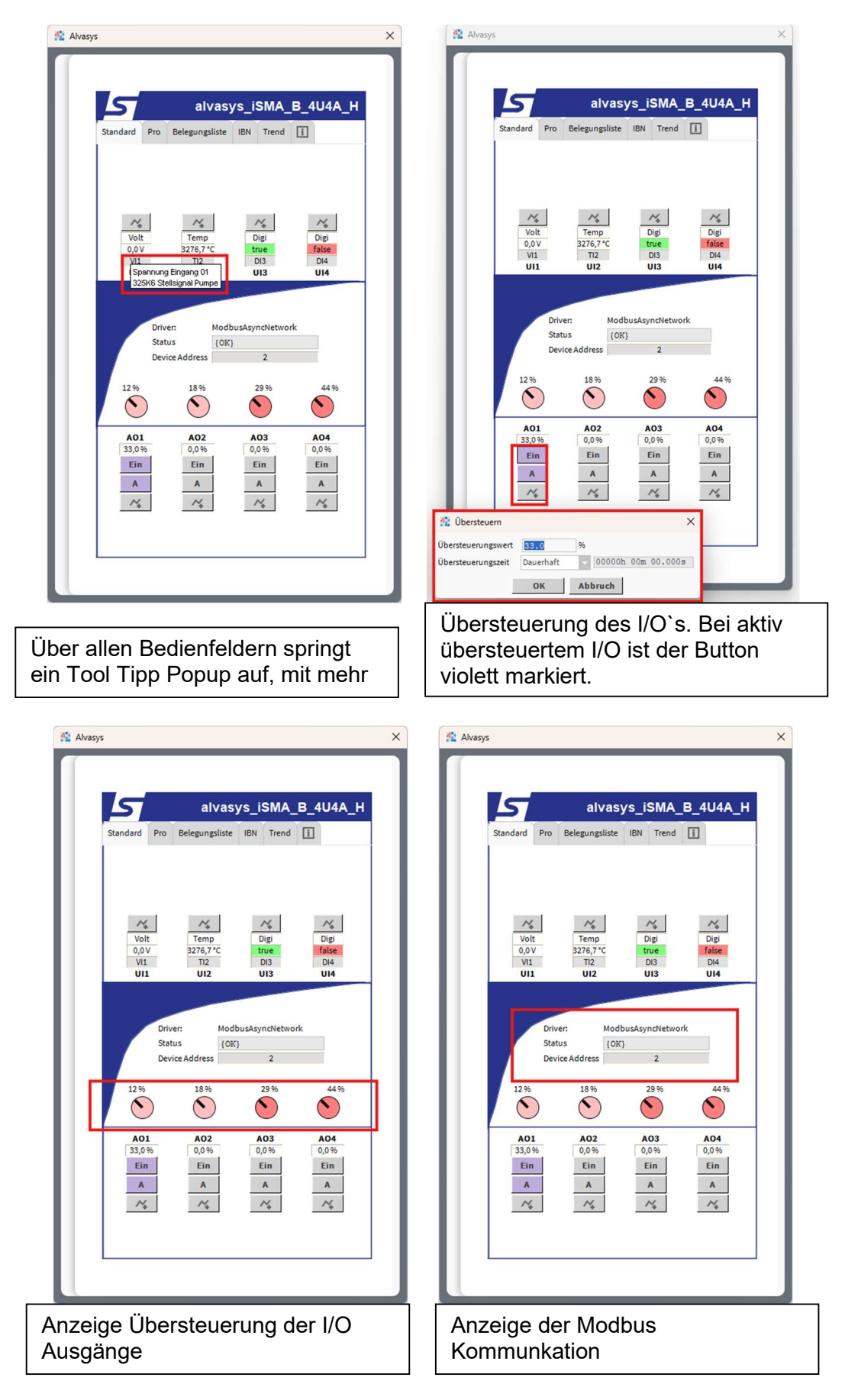

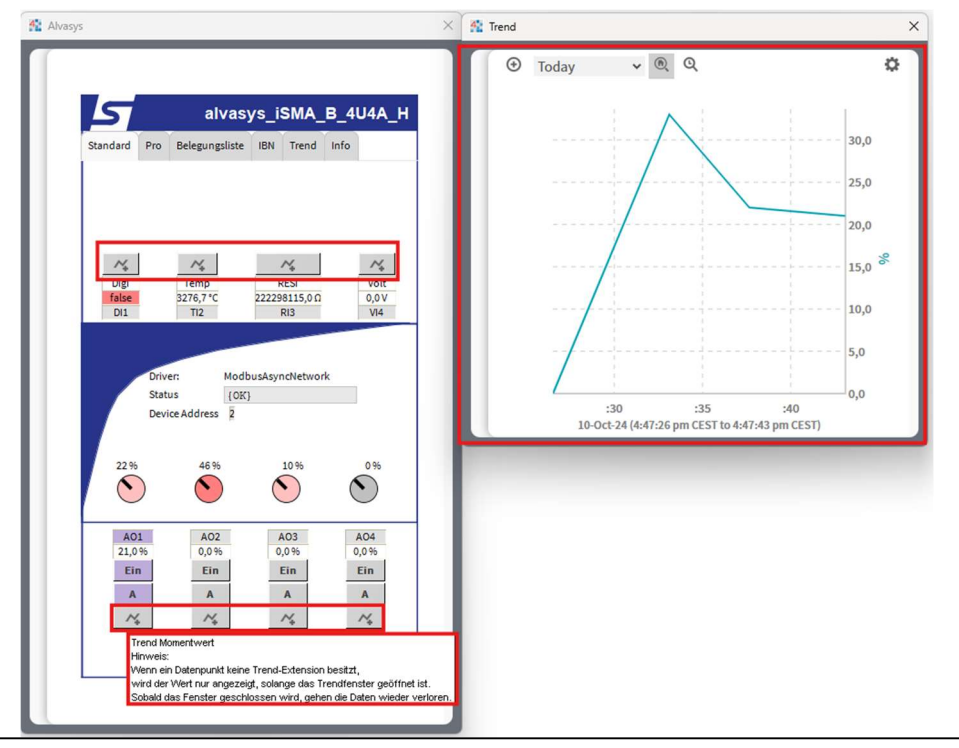

Trend Momentwert

Wenn ein Datenpunkt keine Trend-Extension besitzt,

wird der Wert nur angezeigt, solange das Trendfenster geöffnet ist.

Sobald das Fenster geschlossen wird, gehen die Daten wieder verloren.

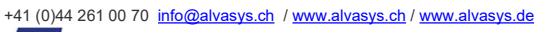

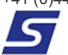

## **Beschreibung Register Pro (Professional)**

| 🔹 Alvasys 🛛 🕹                                                                                                    | 🕺 Alvasys 🛛 🗙                                                                                                    |
|----------------------------------------------------------------------------------------------------|----------------------------------------------------------------------------------------------------|
| Image       Temp Ptilon       Temp Ptilon       Temp Ptilon         Temp Ptilon       Temp Ptilon       Temp Ptilon       Temp Ptilon         Temp Nilon021C       Temp Nilon021C       Temp Nilon021C         Temp Nilon021C       Temp Nilon021C       Temp Nilon021C         Temp Nilon021C       Temp Nilon021C       Temp Nilon021C         Temp Nilon021C       Temp Nilon021C       Temp Nilon021C         Temp Nilon021C       Temp Nilon020F       Temp Nilon020C         Temp Nilon020C       Temp Nilon020C       Temp Nilon020C         Temp Nilon020C       Temp Nilon020C       Temp Nilon020C         Temp Nilon020C       Temp Nilon020C       Temp Nilon020C         Temp Nilon020C       Temp Nilon020C       Temp Nilon020C         Temp Nilon020C       Temp Nilon020C       Temp Nilon020C         Temp Nilon020C       Temp Nilon020C       Temp Nilon020C         Temp Nilon020C       Temp Nilon020C       Temp Nilon020C         Temp Nilon020C       Temp Nilon020C       Temp Nilon020C         Temp Nilon020C       Temp Nilon020C       Temp Nilon020C         Normal       Normal       Normal       Normal                                                                                                    | A livasys_iSMA_B_4U4A_H         Sandard Pro Belegungsliste IBN Trend I         Voltage Temp Pc100 Temp Pc100 Temp Pc100         Normal         Normal                                                                                                    |
| Konfiguration des Universaleingang                                                                                                    | Konfiguration der Poll Frequenz des einzelnen Datenpunktes                                                                                                    |
| Image: Standard Pro       Belegungsliste       BN       Trend       Image: Spannung Eingang         Standard Pro       Belegungsliste       BN       Trend       Image: Spannung Eingang         Voltage       Temp Pt100       Temp Pt100       Temp Pt100       Facets         Voltage       Temp Pt100       Temp Pt100       Facets         Voltage       Temp Pt100       Temp Pt100       Facets         Voltage       Temp Pt100       Temp Pt100       Facets         Voltage       Temp Pt100       Temp Pt100       Facets         Voltage       Temp Pt100       Temp Pt100       Facets         Voltage       Temp Pt100       Temp Pt100       Facets         Voltage       Normal       Solow       Solow         It       Torning Pol       Conversion         Enabled       ein       Conversion         Poll Frequency       Normal       Normal         Normal       O(X)       Facets         Poll Frequency       Normal       O(X)         Poll Frequency       Normal       O(X)         It       Cov       Icov       Cov         It       Cov       Icov       Icov         It       O(X)                                                                                                    | g 01 (Numeric Point)<br>units=V,precision=1 V,min=-inf V,max=+inf V » ③ •<br>Modbus Client Numeric Proxy Ext<br>(OK)<br>ie<br>e ein •<br>wets units=null,precision=1,min=-inf,max=-inf » ④ •<br>n ② Linear • Scale 0.001 Offset 0.0<br>licy Name Default Policy •<br>e 0,0 (OK)<br>e 0,0 (OK)<br>e 0,0 (OK)<br>e 0,0 (OK)<br>for the formation of the formation of |
| Normal Normal N | Marker Marker Mumeric Cov History Ext Numeric Interval History Ext Attualisieren Speichern My Sheet des Datennunktes                                                                                                    |

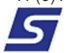

|              | alvasys_iS                                                                                                    | MA_B_4U4A_H                                                                   | H I                                                        |  |
|--------------|----------------------------------------------------------------------------------------------------|-------------------------------------------------------------------------------|------------------------------------------------------------|--|
| Standard     | Pro Belegungsliste IBN 1                                                                                                    | Frend                                                                         | 😤 Wire Sheet                                               |  |
| Voltage      | Temp Pt100 Temp P                                                                                                    | t100 - Temp Pt100 -                                                           | Wire Sheet                                                 |  |
| Normal       | Normal Slow                                                                                                    | Slow                                                                          | Spannung Fingang 01                                        |  |
| 24           | V 1 COV 1                                                                                                    |                                                                               | Out 0,0 V (OK)                                             |  |
| 0,0 V V      | freSheet Ansicht 3276,                                                                                                    | 7°C 0,0°C                                                                     |                                                            |  |
| VI1          | TI2 TI                                                                                                    | 3 TI4                                                                         | Spannung Eingang 02<br>Numeric Point                       |  |
| P            | evice Address 2 oll Frequency Normal  atus {OK} out Cause                                                                         | [1-247]                                                                       | Spannurg Eingang 04<br>Numeric Point<br>Dut 0,0V (OK)<br>M |  |
| F            |                                                                                                    | m Class 🤝                                                                     |                                                            |  |
| F<br>A       | arm Gruppe Default Alar                                                                                                    | 3 404                                                                         |                                                            |  |
| A01<br>21,0% | arm Gruppe         Default Alar           AO2         AO           0,0%         0,0                                               | 96 0,0 %                                                                      |                                                            |  |
| A01<br>21,0% | Arm Gruppe         Default Alar           AO2         AO           0,0 %         0,0           III         III                    | 96 0,0 %                                                                      |                                                            |  |
| A01<br>21,0% | arm Gruppe         Default Alar           AO2         AO           0,0%         0,0           I         III           V         i | %         0,0 %           III         III           cov         i         cov |                                                            |  |

Aufruf Button für die Wire Sheet des Datenpunktes

| Standard       Pro       Belegungsliste       IBN       Trend       I         Voltage       Temp       Ni100       Pigital_In       Digital_In         Normal       Normal       Fast       Fast         i       cov       i       cov       i         0,0V       3276,7°C       normal       invert         Vil       Ti2       Datenpunkt invertierung       Invertierung         U11       U12       Speichern       Set       sync         Enabled       ein       O       O       O         Device Address       2       [1-247]       Poll Frequency       Normal         Status       (OK)       Fault Cause       Alarm Class       AO4         AO1       AO2       AO3       AO4         21,0%       0,0%       0,0%       0,0%         i       cov       i       cov       i                                                                                                    | Standard       Pro       Belegungsliste       IBN       Trend       I         Voltage       Temp       Ni100       Pigital_In       Digital_In         Normal       Normal       i       cov       i       cov         i       cov       i       cov       i       cov         0,0V       3276,7 °C       normal       invertion       III         011       U12       Datenpunkt invertierung<br>Invertierung: false (OK) @ 16         Speichern       Set       sync       Ping         Covice Address       2       [1-247]       Poll Frequency       Normal         Status       (OK)       Fault Cause       AO4       AO4       AO4         AO1       AO2       AO3       AO4       O.9%       O.0%       O.0%         i       cov       i       cov       i       cov       i       cov         i       cov       i       cov       i       cov       i       cov                                                                                                    | 2      |             |          | alvas         | ys_i   | SMA_       | B_4U      | 4A_H       |
|----------------------------------------------------------------------------------------------------|----------------------------------------------------------------------------------------------------|--------|-------------|----------|---------------|--------|------------|-----------|------------|
| Voltage Temp Ni100 Pigital_In_Digital_In<br>Normal Normal Fast Fast<br>i cov i cov i cov i co<br>0,0V 3276,7°C normal inverterung<br>UI1 UI2 Datenpunkt inverterung<br>Inverterung: talse (OK)@ 11<br>Enabled ein<br>Device Address 2 [1-247]<br>Poll Frequency Normal<br>Status [OK]<br>Fault Cause<br>Alarm Gruppe Default Alarm Class<br>AO1 AO2 AO3 AO4<br>21,0% 0,0% 0,0% 0,0%                                                                                                    | Voltage       Temp Ni100       Pigital_In       Digital_In         Normal       Normal       Fast       Fast         i       cov       i       cov       i         0,0V       3276,7°C       normal       inverterung         01       U1       T12       Datenpunkt invertierung         U11       U12       Datenpunkt invertierung         Speichern       Set       sync       Ping         Enabled       ein       O       O       O         Device Address       2       [1-247]       Poll Frequency       Normal         Status       {OK}       Fault Cause       Alarm Gruppe       Default Alarm Class       AO4         21,0%       0,0%       0,0%       0,0%       0,0%       O       O         i       cov       i       cov       i       cov       i       cov         i       cov       i       cov       i       cov       i       cov                                                                                                    | Standa | rd Pro      | Beleg    | ungsliste     | IBN    | Trend      | i         |            |
| Voltage Temp Ni100 Digital_In Digital_In<br>Normal Normal Fast Fast<br>i cov i cov i cov i cov<br>VII TI2<br>UII UI2 Detenpunkt invertierung<br>Invertierung: false (OK) @ 11<br>Speichern Set sync Pinj<br>Device Address 2 [1-247]<br>Poll Frequency Normal Status (OK)<br>Fault Cause<br>Alarm Gruppe Default Alarm Class AO4<br>22,0% 0,0% 0,0% 0,0%                                                                                                    | Voltage Temp Ni100 Digital_In Digital_In<br>Normal Normal Fast Fast<br>i cov i cov i cov i cov<br>VII TI2<br>UII UI2 Datenpunkt invertierung<br>Invertierung : false (OK) @ 16<br>Speichern Set sync Ping<br>Enabled ein<br>Device Address 2 [1-247]<br>Poll Frequency Normal<br>Status (OK)<br>Fault Cause<br>Alarm Gruppe Default Alarm Class<br>AO1 AO2 AO3 AO4<br>21,0% 0,0% 0,0% 0,0%<br>i cov i cov i cov i cov<br>Normal Normal Normal Normal                                                                                                    |        |             |          |               | _      |            |           |            |
| Normal       Normal       Pask       Pask         i       cov       i       cov       i       cov         0,0V       3276,7°C       normal       inverti       invertion         VI1       TI2       Datenpunkt invertierung<br>Invertierung: false (OK) @ 11         Speichern       Set       sync       Ping         Enabled       ein       O       O       O         Device Address       2       [1-247]       Poll Frequency       Normal         Status       (OK)       Fault Cause       Alarm Class       AO4         21,0%       0,0%       0,0%       0,0%       0,0%         i       cov       i       cov       i       cov                                                                                                    | Normal       Normal       Past       Past         i       cov       i       cov       i         0,0V       3276,7 °C       normal       invertierung         U11       U12       Datenpunkt invertierung       Invertierung: false (OK) @ 16         Speichern       Set       sync       Ping         Enabled       ein       O       O         Device Address       2       [1-247]         Poll Frequency       Normal       Status       (OK)         Fault Cause       Alarm Gruppe       Default Alarm Class       AO4         21,0%       0,0%       0,0%       0,0%       0,0%         i       cov       i       cov       i       cov         i       cov       i       cov       i       cov         i       cov       i       cov       i       cov                                                                                                    | Voltaç | ge -        | Temp 1   | Ni100 -       | Digit  | al_In      | Digit     | al_In      |
| i cov i cov v i cov i cov i cov i cov i cov i cov i cov i cov i cov i cov i co             | i cov i cov i cov i cov<br>0,0 V 3276,7 *C<br>VI1 TI2<br>UI1 UI2<br>Datenpunkt invertierung<br>Invertierung: false (OK) @ 16<br>Speichern Set sync Ping<br>Ping<br>Enabled ein<br>Device Address 2 [1-247]<br>Poll Frequency Normal<br>Status (OK)<br>Fault Cause<br>Alarm Gruppe Default Alarm Class<br>AO1 AO2 AO3 AO4<br>21,0 % 0,0 % 0,0 % 0,0 %<br>i cov i cov i cov<br>Normal Normal Normal Normal                                                                                                    | Norma  | -           | Norma    | l –           | rast   | COV        | rast      | COV        |
| 0,0V       3276,7°C       normal       invert         VI1       T2       Deterpoint invertierung       invertierung         UI1       UI2       Speichern       Set       sync         Enabled       ein       O       O       O         Device Address       2       [1-247]       Poll Frequency       Normal         Status       (OK)       Fault Clause       AO1       AO2       AO3       AO4         21,0%       0,0%       0,0%       0,0%       0,0%       III       III       III                                                                                                    | 0,0V 3276,7°C normal invert<br>VI TI2<br>UI1 UI2 Deterpunkt invertierung<br>Invertierung : false (OK) @ 16<br>Speichern Set sync Ping<br>Enabled ein<br>Device Address 2 [1-247]<br>Poll Frequency Normal<br>Status {OK}<br>Fault Cause<br>Alarm Gruppe Default Alarm Class<br>AO1 AO2 AO3 AO4<br>22,0% 0,0% 0,0%<br>i cov i cov i cov<br>Normal Normal Normal Normal                                                                                                    | i      | COV         | i        | cov           | 8      |            | 8         |            |
| VI       Date         VI       UI         UI       UI         Speichern       Set         Sync       Pini         Device Address       2         Poll Frequency       Normal         Status       {OK}         Fault Cause       AO3         AO1       AO2       AO3         AO1       AO2       AO3         I       Cov       I       Cov                                                                                                    | VI     VI     VI       UI1     UI2     Datenpunkt invertierung<br>Invertierung: false (OK) @ 16       Speichern     Set     sync       Ping     Sync     Ping       Device Address     2     [1-247]       Poll Frequency     Normal     Status       Alarm Gruppe     Default Alarm Class     AO4       21,0%     0,0%     0,0%     0,0%       i     cov     i     cov       Normal     Normal     Normal     Normal                                                                                                    | •      | 01          | 327      | 6.7.°C        | no     | rmal       | in        | vert       |
| UI2 UI2 Catering and the Uie Uie Uie Uie Uie Uie Uie Uie Uie Ui                                                                                                    | UI1 UI2 Covergeneral alf Vetter lief lief lief lief lief lief lief lief                                                                                                    | N N    | /11         | 521      | ri2           | Date   | onunkt in  | vertierup | 4          |
| Speichern     Set     sync     Pin       Enabled     ein     C     C       Device Address     2     [1-247]       Poll Frequency     Normal     C       Status     (OK)       Fault Cause     Alarm Class       AO1     AO2     AO3       AO1     AO2     AO3       C     0.0%     0.0%       C     III     C       I     cov     i                                                                                                    | Speichern     Set     sync     Ping       Enabled     ein         Device Address     2     [1-247]       Poll Frequency     Normal        Status     {OK}       Fault Cause     Alarm Gruppe       Alarm Gruppe     Default Alarm Class       AO1     AO2     AO3       AO4     0,0%     0,0%       i     cov     i       i     cov     i       Normal     Normal     Normal                                                                                                    | U      | 11          |          | 112           | Inve   | rtierung : | false (Ok | 。<br>(}@16 |
| Enabled<br>Device Address 2 [1-247]<br>Poll Frequency Normal<br>Status {OK}<br>Fault Cause<br>Alarm Gruppe Default Alarm Class<br>AO1 AO2 AO3 AO4<br>21,0% 0,0% 0,0% 0,0%<br>i cov i cov i cov i cov                                                                                                    | Enabled ein<br>Device Address 2 [1-247]<br>Poll Frequency Normal Status {OK}<br>Fault Cause<br>Alarm Gruppe Default Alarm Class AO4<br>21,0% 0,0% 0,0% 0,0%<br>i cov i cov i cov<br>Normal Normal Normal Normal                                                                                                    |        |             | S        | peicher       | n S    | et s       | sync      | Ping       |
| Device Address 2 [1-247]<br>Poll Frequency Normal<br>Status {OK}<br>Fault Cause<br>Alarm Gruppe Default Alarm Class<br>AO1 AO2 AO3 AO4<br>21,0% 0,0% 0,0% 0,0% 0,0%<br>Cov i cov i c | Device Address 2 [1-247]<br>Poll Frequency Normal<br>Status (OK)<br>Fault Cause<br>Alarm Gruppe Default Alarm Class 2<br>AO1 AO2 AO3 AO4<br>21,0% 0,0% 0,0% 0,0%<br>i cov i cov i cov<br>Normal Normal Normal Normal                                                                                                    |        | Enab        | led      | ei            | 1      |            | $\sim$    | ~          |
| Poll Frequency Normal<br>Status {OK}<br>Fault Cause<br>Alarm Gruppe Default Alarm Class<br>AO1 AO2 AO3 AO4<br>21,0% 0,0% 0,0% 0,0%<br>0,0% 00% 0,0% 0,0%<br>0,0% 0,0% 0,0% 0,0%<br>0,0% 0,0% 0,0% 0,0%<br>0,0% 0,0% 0,0% 0,0%<br>0,0% 0,0% 0,0% 0,0% 0,0%<br>0,0% 0,0% 0,0% 0,0% 0,0%<br>0,0% 0,0% 0,0% 0,0% 0,0%<br>0,0% 0,0% 0,0% 0,0% 0,0%<br>0,0% 0,0% 0,0% 0,0% 0,0% 0,0%<br>0,0% 0,0% 0,0% 0,0% 0,0% 0,0%<br>0,0% 0,0% 0,0% 0,0% 0,0% 0,0% 0,0% 0,0%                                                                                                    | Poll Frequency Normal<br>Status (OK)<br>Fault Cause<br>Alarm Grupp Default Alarm Class<br>AOI AO2 AO3 AO4<br>21,0% 0,0% 0,0% 0,0%<br>i cov i cov i cov<br>Normal Normal Normal Normal                                                                                                    |        | Devid       | e Addres | s 2           |        | I<br>[]    | 1-247]    |            |
| Status         {OK}           Fault Cause         Alarm Gruppe           Alarm Gruppe         Default Alarm Class           AO1         AO2         AO3           21,0%         0,0%         0,0%           i         cov         i         cov                                                                                                    | Status         {OK}           Fault Cause                                                                                                    |        | Poll        | requenc  | y Norma       | al 🗸   |            |           |            |
| Fault Cause         Alarm Gruppe         Default Alarm Class           A01         A02         A03         A04           21,0%         0,0%         0,0%         0,0%           i         i         cov         i         cov <t< td=""><td>Fault Cause           Alarm Gruppe         Default Alarm Class           AO1         AO2         AO3         AO4           21,0%         0,0%         0,0%         0,0%           i         cov         i         cov         i         cov           i         cov         i         cov         i         cov           Normal         Normal         Normal         Normal         Normal</td><td></td><td>Statu</td><td>IS</td><td>{<b>0</b>K}</td><td></td><td></td><td></td><td></td></t<>                                                                                                    | Fault Cause           Alarm Gruppe         Default Alarm Class           AO1         AO2         AO3         AO4           21,0%         0,0%         0,0%         0,0%           i         cov         i         cov         i         cov           i         cov         i         cov         i         cov           Normal         Normal         Normal         Normal         Normal                                                                                                    |        | Statu       | IS       | { <b>0</b> K} |        |            |           |            |
| Alarm Gruppe         Default Alarm Class           AO1         AO2         AO3         AO4           21,0%         0,0%         0,0%         0,0%           III         IIII         IIII         IIIII         IIII         IIIII         IIIIIIIIIII         IIIIIIIIIIIIIIIIIIIIIIIIIIIIIIIIIIII                                                                                                    | Alarm Gruppe         Default Alarm Class           AO1         AO2         AO3         AO4           21,0%         0,0%         0,0%         0,0%         0,0%           III         III         III         III         III         III         III           i         cov         i         cov         i         cov         i         cov           Normal         Normal         Normal         Normal         Normal         Normal         Normal                                                                                                    |        | Fault       | Cause    |               |        |            |           |            |
| 21,0% 0,0% 0,0% 0,0%<br><b>© III © III © III</b><br>i cov i cov i cov i cov                                                                                                    | 21,0%         0,0%         0,0%         0,0%           III         III         III         III         III           i         cov         i         cov         i         cov           Normal         Normal         Normal         Normal         Normal         Normal                                                                                                    | A      | Alarn<br>01 | n Gruppe | Defau<br>02   | lt Ala | arm Cla    | SS A      | 04         |
| Image: Constraint of the state         Image: Constraint of the state         Image:                                                                                                    | Image: Constraint of the state of the state of the st | 21     | ,0 96       | 0,       | 0 96          | 0      | 0 96       | 0         | ,0 %       |
| i cov i cov i cov i co                                                                                                    | i cov i cov i cov<br>Normal Normal Normal Normal                                                                                                    | 0      | III         | \$       | III           | \$     |            | \$        |            |
|                                                                                                    | Normal Vormal Normal Normal                                                                                                    | i      | cov         | i        | COV           | i      | cov        | i.        | cov        |
|                                                                                                    |                                                                                                    |        |             |          |               |        |            |           |            |

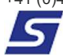

|                                       | Property Sheet                |                                           |
|---------------------------------------|-------------------------------|-------------------------------------------|
| alvasys_iSMA_B_4U4A_H                 | alvasys_ISMA_B_4U4A_H (Modbus | Async Device)                             |
| Standard Pro Belegungsliste IBN Trend | C Status                      | (OK)                                      |
|                                       | Enabled                       | 🔵 ein 🕞                                   |
|                                       | Fault Cause                   |                                           |
| Voltage Voltage Temp Pt100 Temp Pt100 | Health                        | Ok [8.Nov 2024 11:22 MEZ]                 |
| Normal - Normal - Slow - Slow -       | Alarm Source Info             | Alarm Source Info                         |
| i cov i cov i cov i cov               | Device Address                | 2 [1-247]                                 |
|                                       | Modbus Config                 | false:order3210                           |
| 0.0V 0.0V 3276,7 *C 0.0 *C            | Ping Address                  | Modbus v 40002                            |
| VI1 VI2 TI3 TI4                       | Ping Address Data Type        | Integer Type 🔍                            |
| 011 012 013 014                       | Ping Address Reg Type         | Holding -                                 |
| Speichern Set sync Ping               | Poll Frequency                | Normal                                    |
| Enabled ein                           | Input Register Base Address   | Hex V 0                                   |
| Device Address 2 [1+247]              | Holding Register Base Address | Hex v 0                                   |
| Poll Frequency Normal                 | Coil Status Base Address      | Hex 0                                     |
| Status (OF)                           | Input Status Base Address     | Hex a                                     |
| Fault Cause                           | Device Poll Config            | Device Poll Config Table                  |
| Alarm Gruppe Default Alarm Class      | Points                        | Modbus Client Point Device Ext            |
| A01 A02 A03 A04                       | Modbus Data Mode              | Use Network Data Mode                     |
| 21,0% 0,0% 0,0% 0,0%                  | DI1 out                       | false (OK) 8 16                           |
|                                       | - DI2_out                     | false {OK} @ 16                           |
|                                       | DI3_out                       | false {OK} 8 16                           |
| Normal Vormal Vormal Vormal           | - DI4_out                     | false (OK) @ 16                           |
|                                       | - Ti1_out                     | 0,0 °C {OK}                               |
|                                       | - TI2_out                     | 0,0 °C {OK}                               |
|                                       | - TI3_out                     | 3276,7 °C {OK}                            |
|                                       | - TI4_out                     | 0,0 °C (0K)<br>C Aktualisieren  Speichern |

|        |                                   |                                    | alvas                | ys_i  | SMA_      | B_4U  | 4A_I  |
|--------|-----------------------------------|------------------------------------|----------------------|-------|-----------|-------|-------|
| Standa | rd Pro                            | Belegu                             | ingsliste            | IBN   | Trend     | i     |       |
|        |                                   |                                    |                      |       |           |       |       |
| Voltag | ge 🗸 🗸                            | Voltag                             | je –                 | Temp  | Pt100 ~   | Temp  | Pt100 |
| Normal | t –                               | Normal                             | -                    | Slow  | -         | Slow  |       |
| i      | cov                               | - i -                              | cov                  | i.    | cov       | j.    | cov   |
| 0      | Ш                                 | <b>Q</b>                           | Ш                    | \$    | Ш         | -0    | - 111 |
| 0,     | ,0 V                              | 0,                                 | 0 V                  | 327   | 6,7°C     | 0,    | 0°C   |
| N U    | /11                               | V                                  | 12                   |       | 13<br>113 |       | TI4   |
|        | Poll F<br>Statu<br>Fault<br>Alarm | requency<br>s<br>Cause<br>n Gruppe | Fast<br>Norm<br>Slow | al    | rm Cla    | 35 🔽  |       |
| A 21   | 0.96                              | A(                                 | AO2 AO3              |       | 0.96      | A04   |       |
| Đ.     |                                   | Ö                                  |                      | Ö     |           | Ö     |       |
| i      | cov                               | i                                  | cov                  | i     | cov       | i     | CON   |
| Normal |                                   | Normal                             | -                    | Norma |           | Norma | ι     |
| Normal | <b>↓</b>                          | Normal                             |                      | Norma | l v       | Norma | l     |

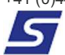

# Beschreibung Register Belegungsliste

| 5            |              | alvasy        | /s_iSN    | //A_B_ | _4U4A | _H |  |
|--------------|--------------|---------------|-----------|--------|-------|----|--|
| Standard     | Pro Bele     | egungsliste   | IBN TI    | rend i | ]     |    |  |
| 1/0          | Beschreibung | -             |           |        |       |    |  |
| VI1:         | 325K6 Ste    | s<br>llsignal | Pumpe     |        |       |    |  |
| TI2:         |              |               |           |        |       |    |  |
| T13:<br>T14: |              |               |           |        |       |    |  |
|              |              |               |           |        |       |    |  |
|              |              |               |           |        |       |    |  |
|              |              |               |           |        |       | -  |  |
|              |              |               |           |        |       |    |  |
|              |              |               |           |        |       |    |  |
|              |              | Sperc         | hern<br>] |        |       |    |  |
|              |              |               |           |        |       |    |  |
|              |              |               |           |        |       |    |  |
|              |              |               |           |        |       |    |  |
|              |              |               |           |        |       |    |  |
|              |              |               |           |        |       |    |  |
| 1/0          | Beschreibun  | g             |           |        |       |    |  |
| A01:<br>A02: |              |               |           |        |       |    |  |
| A03:         |              |               |           |        |       |    |  |
| A04:         |              |               |           |        |       |    |  |
|              |              |               |           |        |       |    |  |
|              |              |               |           |        |       |    |  |

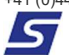

# **Beschreibung Register IBN**

| Alvasys                                                                                                    | ×   |
|----------------------------------------------------------------------------------------------------|-----|
| alvasys_iSMA_B_4U4A_H                                                                                                    |     |
| Standard Pro Belegungsliste IBN Trend                                                                                                    |     |
| I/O       Beschreibung         VI1:       IBN alvasys Stellsignal I.O         TI2:       IBN alvasys temp AT Kabel fehlt         DI3:       IBN alvasys RM Pumpe I.O         DI4:       Image: Comparison of the state of the state |     |
| Speichern                                                                                                    |     |
| I/O       Beschreibung         A01:                                                                                                    |     |
|                                                                                                    |     |
| Für jeden Datenpunkt steht ein Beschreibungsfeld für die<br>Inbetriebnahme zur Verfügung. Das Ankreuz-feld ist dazu gedacht<br>Datenpunkt als abgenommen zu markieren.                                                                                                    | den |

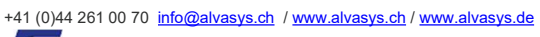

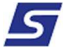

## **Beschreibung Register Trend**

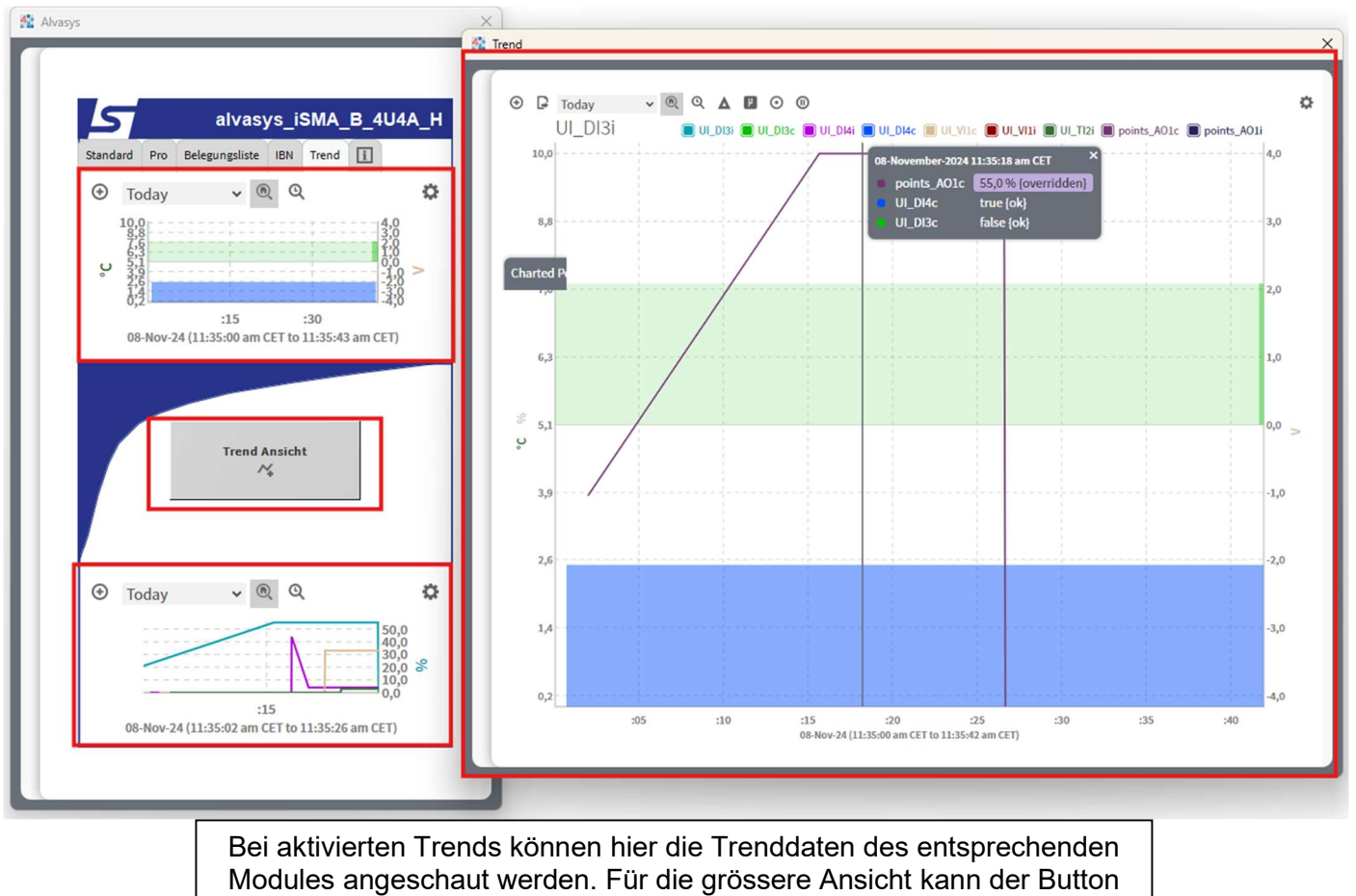

Trend Ansicht angeklickt werden

+41 (0)44 261 00 70 info@alvasys.ch / www.alvasys.ch / www.alvasys.de

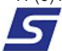

### **Beschreibung Register Info**

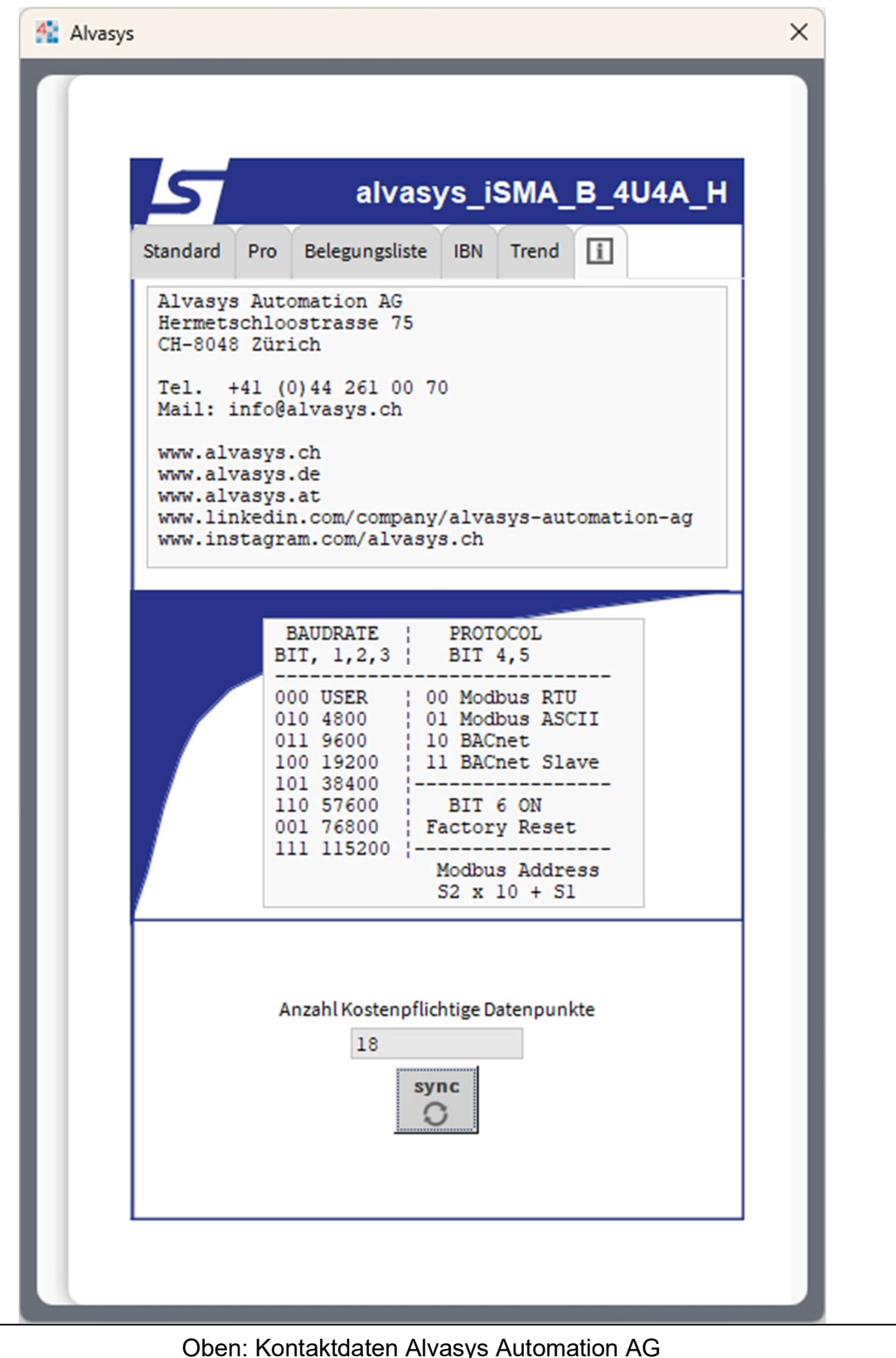

Oben: Kontaktdaten Alvasys Automation AG Mitte: Baudrateneinstellungen des Moduls. Infos auch auf der Innenseite der ISMA Mini Abdeckung Unten: Anzahl Lizenzpflichtiger Datenpunkte des Modules

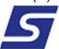

## **Beschreibung Template via Excel importieren**

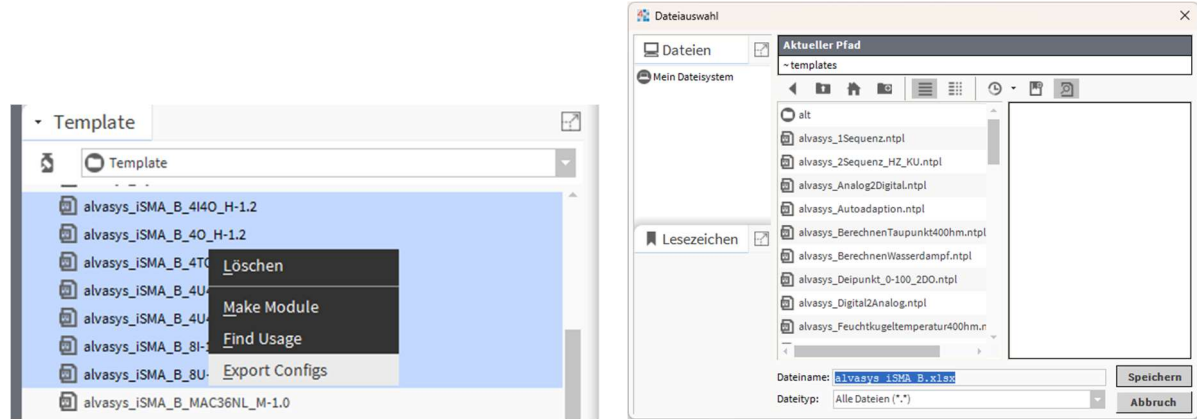

Gewünschte Templates markieren und mittels rechtsklick «Export Config» in den Template Ordner Sichern

|                                                                                       | alvasys_iSMA_B.xlsx                                                                                                    |
|---------------------------------------------------------------------------------------|----------------------------------------------------------------------------------------------------|
| 👫 Encrypt Document 🛛 🗙                                                                | Eigenschaften von alvasys_iSMA_B.xlsx ×                                                                                                    |
| Encrypt the export document                                                           | Allaemein Sicherheit Details Vorgängenversionen                                                                                                    |
| Note: Encryption is required when exporting templates<br>with password configuration. | Image: Strategy of the second second seco |
|                                                                                       | Ort: C:\Users\thto\Niagara4.10\TridiumEMEA\templates                                                                                                    |
| OK Abbruch                                                                            | Größe auf<br>Datenträger: 44.0 KB (45'056 Bytes)                                                                                                    |

| ×      |                                                                          | n 💽 H                            |                                                                |                                  |                                                    |              |                                                                    |                                                 |                                             |                                              |                                   |                       |                            | 9         | ) - 0            |          |
|--------|--------------------------------------------------------------------------|----------------------------------|----------------------------------------------------------------|----------------------------------|----------------------------------------------------|--------------|--------------------------------------------------------------------|-------------------------------------------------|---------------------------------------------|----------------------------------------------|-----------------------------------|-----------------------|----------------------------|-----------|------------------|----------|
| Datei  | i <u>Start</u> Einfügen                                                  | Seitenlayout                     | Formeln [                                                      | Daten Überprüf                   | en Ansicht Automatisi                              | eren Hilfe   | PDF-XCha                                                           | ange                                            |                                             |                                              |                                   |                       |                            | ₽ Komm    | nentare 🖻 🖻 Frei | igeben 👻 |
| Einfü  | Calibri<br>ugen □ ~<br>√ ≪<br>thenablage □                               | → 1<br>C U ~   🖽 ~<br>Schriftart | <mark>11 →</mark> А^ А <sup>*</sup><br>  <u>Ф</u> ~ <u>А</u> ~ | = = = ≫<br>= = = = =<br>Ausricht | ~ (원) (영 ~ %<br>표표 및 (영 ~ %<br>% +%)<br>ung © Zahl |              | Bedingte Form<br>Als Tabelle form<br>Zellenformatvo<br>Formatvorla | atierung ~  <br>natieren ~<br>orlagen ~<br>igen | Einfügen<br>E Löschen<br>Format ~<br>Zellen | × Σ × Aα<br>Z<br>Sortierα<br>δ × Filte<br>Be | rn und Su<br>rn ∼ Au:<br>arbeiten | chen und<br>swählen ~ | Vertraulich<br>Vertraulich | ikeit Add | Datenanalys      |          |
| A1     | ✓ : × ∨                                                                  | ∕ <i>fx</i> ∼ Temp               | olate Descriptio                                               | n                                |                                                    |              |                                                                    |                                                 |                                             |                                              |                                   |                       |                            |           |                  |          |
| 4      | A                                                                        | В                                | C                                                              | Auf "diesem l                    | PC <sup>-</sup> gespeichert                        | G            | H I                                                                | J K                                             | L M                                         | N 0                                          | Р                                 | Ç R                   | S T                        | ųν        | v x              | 4        |
| 1 Ter  | mplate Description                                                       |                                  |                                                                |                                  | Clash Name a                                       | Inputs       | D00 1-10                                                           | D02 /=10                                        | DO1 (-10                                    | Chat Name                                    | Outputs                           | DI0 aut               | DI2 aut                    | DI4 aut   | Clash Name a     | Confi    |
| 2      |                                                                          |                                  |                                                                |                                  | Slot Name                                          | DO1_in16     | DO2_in16                                                           | DO3_in16                                        | DO4_in16                                    | Slot Name                                    | DI1_out                           | DI2_out               | DI3_out                    | DI4_out   | Slot Name        | enabl    |
| 4      |                                                                          |                                  |                                                                |                                  | Bind Hints                                         | 001_1110     | 002_11110                                                          | 000_1110                                        | 004_1110                                    | Bind Hints                                   | Di1_Out                           | Diz_Out               | DI0_OUT                    | Di4_Out   | Slot Type        | baja:    |
| 5      |                                                                          |                                  |                                                                |                                  | Target Slot Hints                                  |              |                                                                    |                                                 |                                             | Target Slot Hints                            |                                   |                       |                            |           | Default Value    | false    |
| 6 Ne   | etwork Slot Path                                                         | Device Name                      | Display Name                                                   | Position Unique                  | e Device Description                               |              |                                                                    |                                                 |                                             | Description                                  |                                   |                       |                            |           | Description      | •        |
| 7      |                                                                          |                                  |                                                                |                                  |                                                    |              |                                                                    |                                                 |                                             |                                              |                                   |                       |                            |           |                  |          |
| 8      |                                                                          |                                  |                                                                |                                  |                                                    |              |                                                                    |                                                 |                                             |                                              |                                   |                       |                            |           |                  |          |
| 9      |                                                                          |                                  |                                                                |                                  |                                                    |              |                                                                    |                                                 |                                             |                                              |                                   |                       |                            |           |                  |          |
| 11     |                                                                          |                                  |                                                                |                                  |                                                    |              |                                                                    |                                                 |                                             |                                              |                                   |                       |                            |           |                  |          |
| 12     |                                                                          |                                  |                                                                |                                  |                                                    |              |                                                                    |                                                 |                                             |                                              |                                   |                       |                            |           |                  |          |
| <      | Alvasys                                                                  | -alvasys_iSMA                    | _B_4I4O_H.n                                                    | Alvasys-alvasys                  | :_iSMA_B_4O_H.ntp   Al                             | vasys-alvasy | s_iSMA_B_41                                                        | го_н н                                          | . : .                                       |                                              | _                                 |                       |                            | Li        | 13               | •        |
| Bereit | Bereit 🗘 Barrierefreihelt: Keine Probleme 🔠 💷 – — 🚺 👘 🕮 – — 🕇 – — + 100% |                                  |                                                                |                                  |                                                    |              |                                                                    |                                                 |                                             |                                              |                                   |                       |                            |           |                  |          |

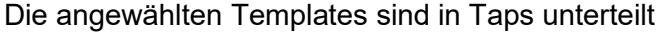

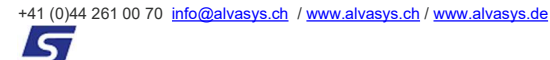

|    |                                                                                                    | C                      |        |                      |              |               |                    |                   |                    |                 |         |    |
|----|----------------------------------------------------------------------------------------------------|------------------------|--------|----------------------|--------------|---------------|--------------------|-------------------|--------------------|-----------------|---------|----|
| 4  | A                                                                                                    | B                      | V      | v x                  | Y            | Z             | AA                 | AB                | AC                 | AD              |         | A  |
| 1  | Template Description                                                                                                    |                        |        |                      | Configs      |               |                    |                   |                    |                 |         |    |
| 2  |                                                                                                    |                        | I4_out | Slot Name            | enabled      | deviceAddress | DI1_DisplayName    | DI1_description   | DI2_DisplayName    | DI2_description | DI3_Dis | ρl |
| 3  |                                                                                                    |                        | I4_out | User Tip             |              |               |                    |                   |                    |                 |         |    |
| 4  |                                                                                                    |                        |        | Slot Type            | baja:Boolean | baja:Integer  | baja:String        | baja:String       | baja:String        | baja:String     | baja:St | in |
| 5  |                                                                                                    |                        |        | <b>Default Value</b> | false        | 1             | Digital Eingang 01 |                   | Digital Eingang 02 |                 | Digital | ir |
| 6  | Network Slot Path                                                                                                    | Device Name            |        | Description          |              |               |                    |                   |                    |                 |         |    |
| 7  | Drivers/ModbusAsyncNetwork                                                                                                    | alvasys_iSMA_B_4I4O_H1 |        |                      | true         | 1             | L                  | 355M2 RM Pumpe    |                    | 355M2 Störung P | umpe    |    |
| 8  | Drivers/ModbusAsyncNetwork                                                                                                    | alvasys_iSMA_B_4I4O_H2 |        |                      | true         | 2             | 2                  | 355M2 Revisions P | umpe               |                 | 1.1     |    |
| 9  | Drivers/ModbusAsyncNetwork                                                                                                    | alvasys_iSMA_B_4I4O_H3 |        |                      | true         | 3             | 3                  | 357M2 RM Pumpe    |                    | 357M2 Störung P | umpe    |    |
| 10 | and the second second se |                        |        |                      |              |               |                    |                   |                    |                 |         |    |

Wichtig ist, dass der Pfad des Modbus Netzwerkes angegeben ist und das Modul einen Namen hat. Dieser ist frei wählbar. In den restlichen Spalten können die entsprechenden Informationen eingetragen werden.

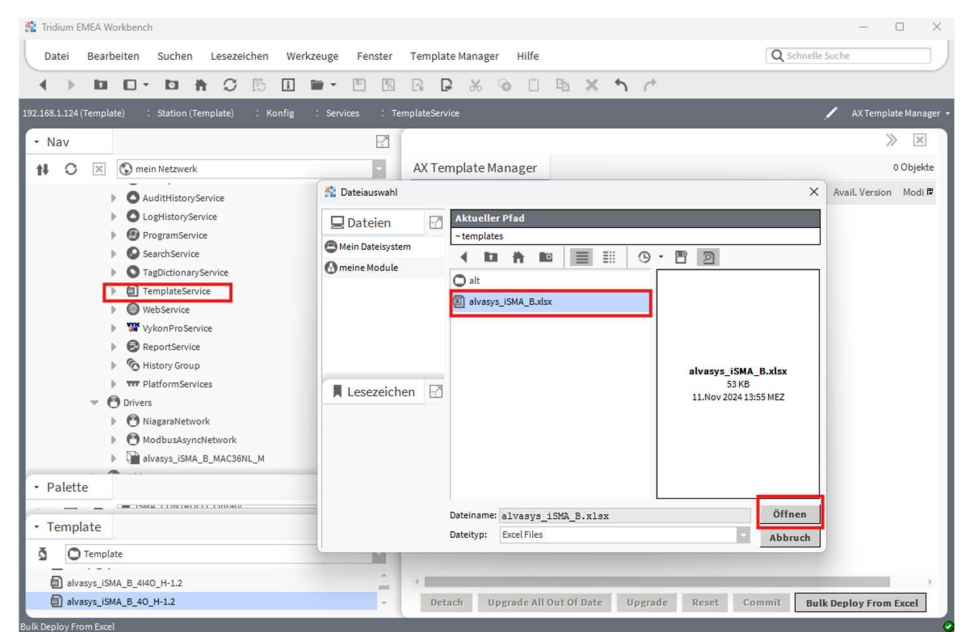

Unter Konfig ->Service -> TemplateServices -> «Bulk Deploy From Excel» kann die entsprechende Excel importiert werden

| Pit Indum EWEA Workbench                                                                                                    | - 0 X                                                                         |
|----------------------------------------------------------------------------------------------------|-------------------------------------------------------------------------------|
| Datei Bearbeiten Suchen Lesezeichen Werkzeuge Fenster Template Man                                                                                                    | ager Hilfe Q Schnelle Suche                                                   |
|                                                                                                    | 6 @ C B × 1 /                                                                 |
| 192.168.1.124 (Template) : Station (Template) : Konfig : Services : TemplateService                                                                                                    | 🖍 AXTemplate Manager                                                          |
| • Nav                                                                                                    | > 🗵                                                                           |
| 🗱 🔿 💌 🕲 mein Netzwerk 🗸 🗸 Templat                                                                                                    | e Manager 3 Objekte                                                           |
| ReportService     Path                                                                                                    | TemplateName Vendor Version Inputs Our                                        |
| History Group                                                                                                    | dbusAsyncNetwork/alvasys_ISMA_B_4I4O_H1 alvasys_ISMA_B_4I4O_H Alvasys 1.2 4 4 |
| O Drivers                                                                                                    | dbusAsyncNetwork/alvasys_iSMA_B_4I4O_H2 alvasys_iSMA_B_4I4O_H Alvasys 1.2 4 4 |
| OniagaraNetwork                                                                                                    | dbusAsyncNetwork/alvasys_iSMA_B_4I4O_H3 alvasys_iSMA_B_4I4O_H Alvasys 1.2 4 4 |
| Alvasys_ISMA_B_4H4O_H2     Alvasys_ISMA_B_4H4O_H2     Alvasys_ISMA_B_4H4O_H3     Deploy template advasys_ISMA_B_     Deploy template advasys_ISMA_B_     Deploy template | X<br>140_H to larget component alvasys_ISM4_B_440_H1<br>20%<br>Abbrech        |
|                                                                                                    |                                                                               |
| • Template                                                                                                    |                                                                               |
| O Template                                                                                                    |                                                                               |
| alvasys ISMA B 4140 H-1.2                                                                                                    |                                                                               |
| alvasvs ISMA B 40 H-1.2                                                                                                    | Upgrade All Out Of Date Redenloy Reset Commit Bulk Deploy From Excel          |

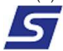

## Manuelle Verlinkung

Im Modbus AX Wire Sheet können die I/Os auch auf herkömmliche Weise verknüpft werden.

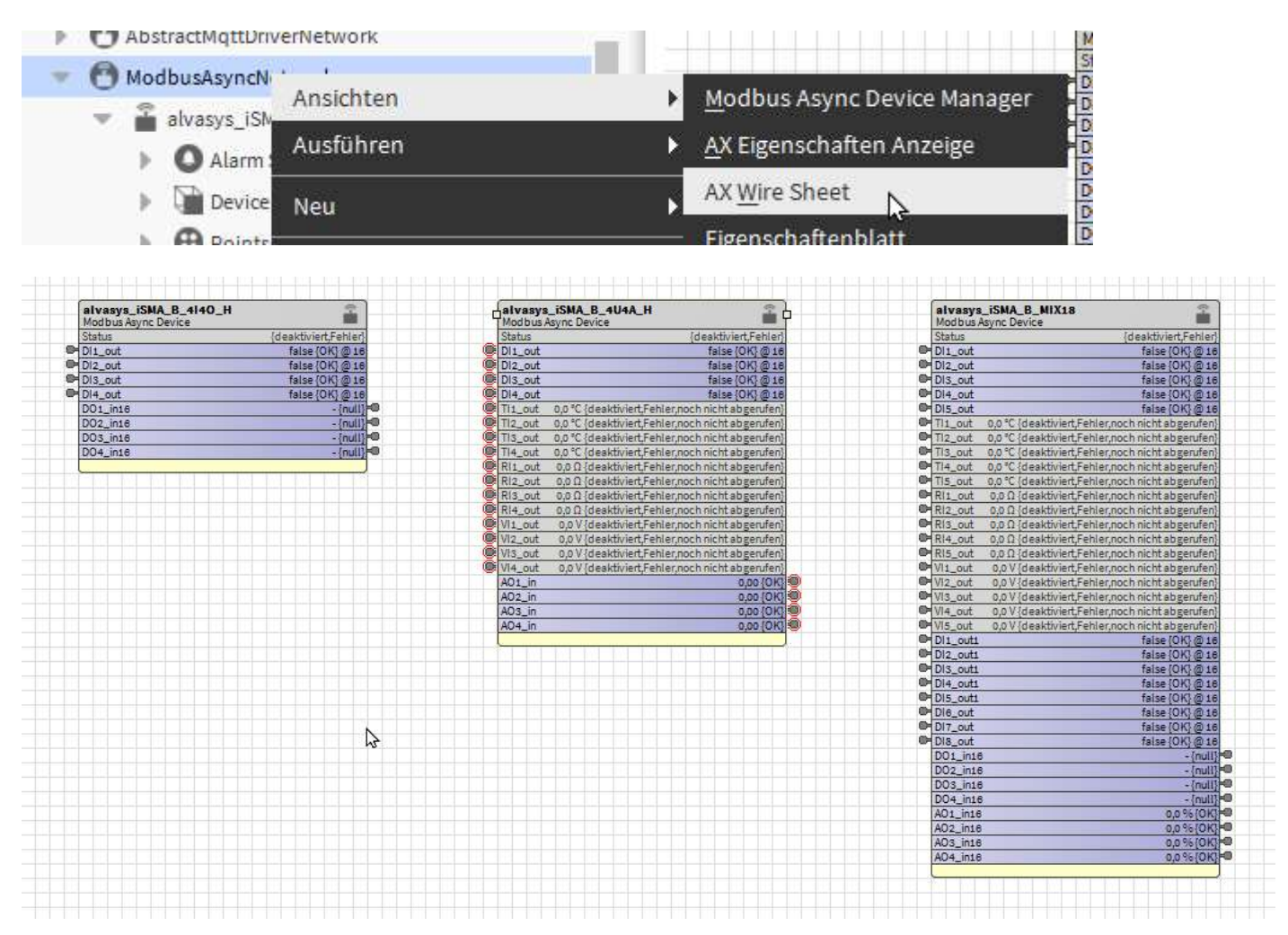

### Schlusswort

#### Allgemein:

Die Verwendung der Module ist auf eigen Verantwortung basiert!

#### Weiterentwicklung der Module:

Bei Fragen oder Erweiterungen der Power Module bitte E-Mail an <u>info@alvasys.ch</u>! Auch werden gerne Feedbacks entgegengenommen.

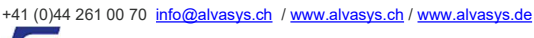

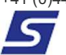